## **GUIA RAPIDA Clever Access 2.0**

En la siguiente guía se detalla el proceso para dar de baja el CD KEY

## Baja del CD KEY

**OBS:** Antes de dar de baja el CD KEY tomar nota del mismo.

- 1.- Ira "Sobre Nosotros"
- 2.- Click en "Expiración"

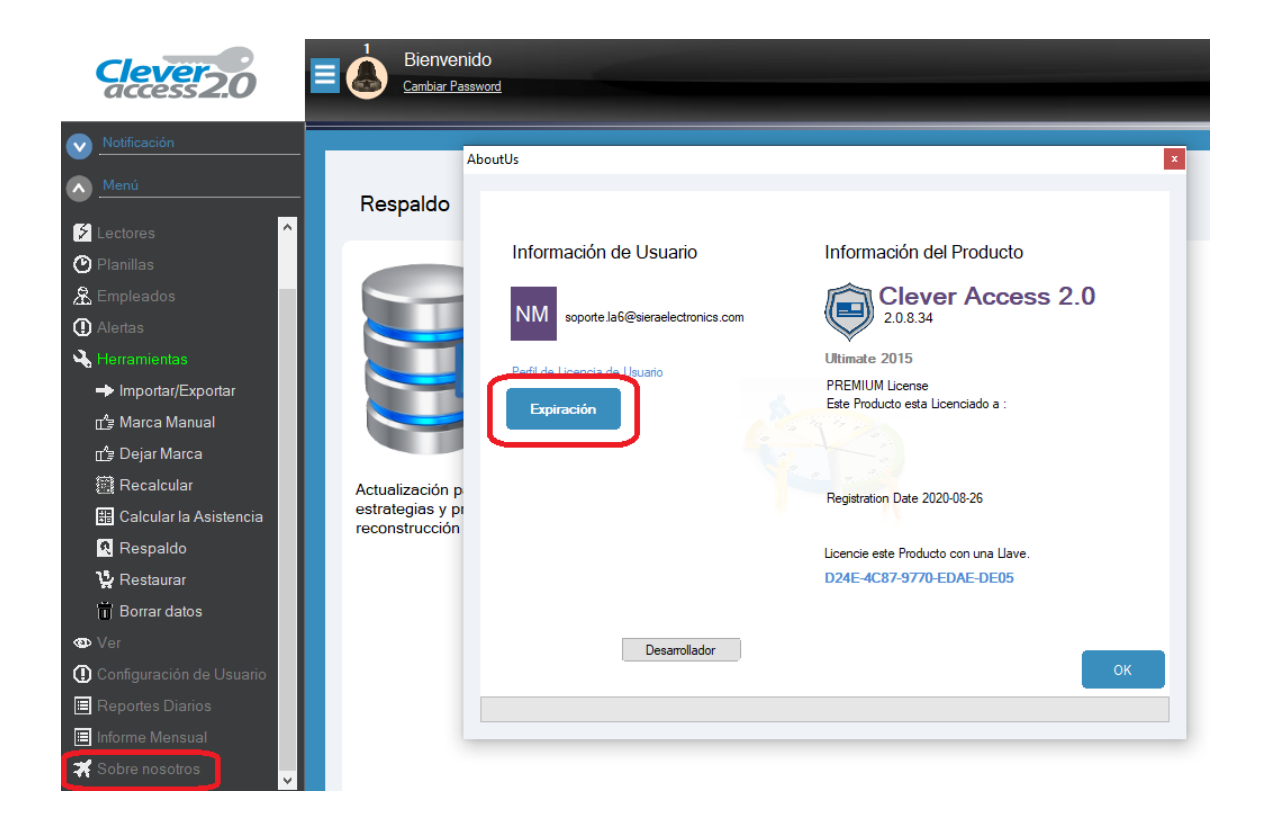

- **3.-** Se abre una pequeña ventana solicitando confirmación para dar de baja el CD KEY.
- 4.- Hacer click en "Si"

| AboutUs                                                                                                    | 8                                                                          |  |
|----------------------------------------------------------------------------------------------------|----------------------------------------------------------------------------|--|
| Información de Usuario                                                                                                    | Información del Producto<br>Clever Access 2.0<br>2.0.8.33<br>Ultimate 2015 |  |
| Perfil de Licencia de Usuario<br>Expiración Clever Access 2.0 Clever Access 2.0 Clever |                                                                            |  |
| Desarrollador                                                                                                    | ОК                                                                         |  |

5.- Se abre una ventana en la cual se indica el código del CD KEY y el mail registrado.

| AboutUs                                               |                                       |
|-------------------------------------------------------|---------------------------------------|
| Description                                           |                                       |
| Respaldo                                              |                                       |
| Surrender Existing License                            | ×                                     |
|                                                       | Información del Producto              |
| CD - KEY: D24E-4C87-9770-EDAE-DE05                    | Clever Access 2.0                     |
| EMAIL ID: soporte.lab@sieraelectronics.com            |                                       |
|                                                       | Ultimate 2015                         |
|                                                       | PREMIUM License                       |
| Cancel Surrender                                      | Este Producto esta Licenciado a :     |
|                                                       |                                       |
| Actualización p<br>estrategias y pr<br>reconstrucción | Registration Date 2020-08-26          |
|                                                       | Licencie este Producto con una Llave. |
|                                                       | D24E-4C87-9770-EDAE-DE05              |
|                                                       |                                       |

6.- Hacer click en "Surrender"

7.- Se abre una ventana, la cual indica que el CD KEY se dio de baja con exito, "License Surrendered Successfully"

## 8.- Hacer click en "OK"

| AboutUs                                                                          |              |                                          |
|----------------------------------------------------------------------------------|--------------|------------------------------------------|
|                                                                                  | ×            |                                          |
|                                                                                  | ~            | Información del Producto                 |
| CD - KEY: D24E-4C87-9770-EDAE-DE05<br>EMAIL ID: soporte Ja6@sieraelectronics.com |              | Clever Access 2.0                        |
|                                                                                  |              | Ultimate 2015                            |
|                                                                                  | Registration | PREMIUM License X do a :                 |
| Cancel Surrender                                                                 | Licen        | ise Surrendered Successfully             |
| Actualización p<br>estrategias y pr<br>reconstrucción                            |              | 6<br>Dicensio este modulo con una Llave. |
|                                                                                  |              | D24E-4C87-9770-EDAE-DE05                 |